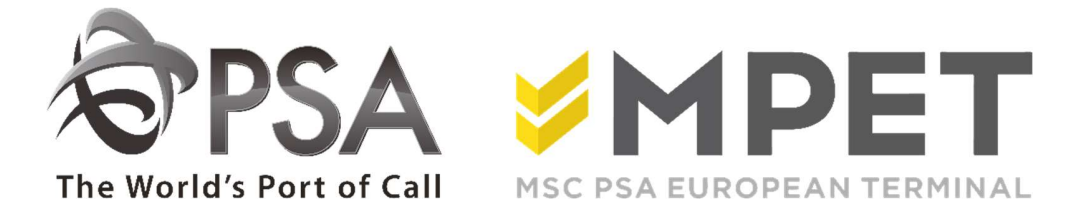

ePortal

TAMS: guidelines

# 1. <u>TAMS</u>

To create a visit at the terminal, you need to create a TAR. Before you come to the terminal, you know if everything is ok to deliver or to pick up your container.

To pick up a full import container, you need to assign the container in CPU/CSR.

For Q869 and Q913 you need to upload credits via the platform of Portomundi. For each TAR an amount will be reserved. More information about the distribution peak surcharge you can find on our website <u>www.psa-antwerp.be</u>

How to create a tar:

### **1.1** Create a prenotification

Go to the role 'Truck', choose 'Prenotifications'.

The overview only shows the pre-notifications of your company.

| Logged in as diese | Logout |      |                |       |       |             |               |           |     |     |          |                      |                        |               |           |                 |
|--------------------|--------|------|----------------|-------|-------|-------------|---------------|-----------|-----|-----|----------|----------------------|------------------------|---------------|-----------|-----------------|
| Container          | $\sim$ | Tri  | uckingcompan   | y:    | TRU   | СК          | •             |           |     |     |          |                      |                        |               |           |                 |
| Vessel             | ~      | On   | der Reference: | :     |       |             | Con           | tainer:   |     |     | <u>.</u> |                      | Status:                | Open          | -         |                 |
| Transfe            |        | TA   | R:             |       |       |             | Dire          | ction:    |     |     |          | *                    | ISO:                   | -             | -         | Filter          |
| Truck              | ~      | Erc  | 100.1          |       |       |             | III Unti      | i Ē       |     |     |          |                      | Prechack ste           | ALL           | -         | <u>inter</u>    |
| Calls              |        |      | 2111.          |       | -     |             | (iiiii) Onici | · .       |     |     |          | (kills)              | Freeneek star          |               | _         |                 |
| Prenotifications   |        |      |                |       |       |             |               |           |     |     |          |                      |                        | Clear S       | earch     |                 |
| Upload Status      |        | š    |                |       |       |             |               |           |     |     |          |                      |                        |               |           |                 |
| EIR                |        |      |                |       |       |             |               |           |     |     |          |                      |                        |               |           |                 |
| Customs            | ~      | Sts  | Company        | Trm   | Gate  | Order Ref   | Container     | Direction | F/E | ISO | Prec     | Update DateTime      | Precheck Message       | TAR           | Call      |                 |
| Coder              | ~      | 6    | TRUCK          | K1742 | K1742 | 213B0987234 | CARU5800956   | IN        | F   |     | ок       | 5/29/2019 8:50:47 AM |                        | KVP5182       |           | - Solection ha  |
| Codes              | ~      | 6    | TRUCK          | K1742 | K1742 | 213B0987234 | TRLU6556144   | IN        | F   |     | ок       | 5/29/2019 8:50:00 AM |                        | CGS332M       |           | Selection ba    |
| Security           | $\sim$ | 1    | TRUCK          | K913  |       |             | NYKU4756968   | OUT       | F   |     | ок       |                      |                        |               |           |                 |
|                    |        | đ    | TRUCK          | K913  |       |             | NYKU4169889   | OUT       | F   |     | OK       |                      |                        |               | 1         |                 |
|                    | 1.1    | đ    | TRUCK          | K913  |       |             | CAIU9453798   | OUT       | F   |     | ок       |                      |                        |               |           |                 |
|                    |        | 0    | TRUCK          | K913  |       |             | TCNU4432440   | OUT       | F   |     | ок       |                      |                        |               |           | - ·             |
|                    |        | đ    | TRUCK          | K913  |       |             | TCNU4980017   | OUT       | F   |     | OK       |                      |                        |               |           | <u>Overview</u> |
|                    |        | 1    | TRUCK          | K913  |       |             | NYKU4839846   | OUT       | F   |     | OK       |                      |                        |               |           |                 |
|                    |        | 11   | TRUCK          | K913  |       |             | SEGU4991421   | OUT       | F   |     | OK       |                      |                        |               | -         |                 |
|                    |        |      | TRUCK          | K1742 | K1742 |             | WARU5974650   | OUT       | F   |     | NOK      |                      | ERR0614: Container WA. |               |           |                 |
|                    |        | 1    | TRUCK          | K1742 | K1742 |             | ICUU9193615   | OUT       | F   |     | NOK      |                      | ERR0614: Container ICU |               |           |                 |
|                    |        | - 22 | TRUCK          | K1742 | K1742 | •••••       | ICUU9193528   | OUT       | F   |     | NOK      |                      | ERR0614: Container ICU | ******        |           |                 |
|                    |        | 14   | 4 1            |       |       |             |               |           |     |     |          |                      | Visib                  | le on the pag | e: 1 - 12 |                 |
|                    |        |      |                |       |       |             |               |           |     |     |          |                      |                        |               |           | Icons           |
|                    |        | R    |                |       |       |             | -             |           |     |     |          |                      |                        |               |           | -               |
|                    |        | -    |                | × *** |       |             |               |           |     |     |          |                      |                        |               |           |                 |

To create a new pre-notification, click on the icon """ "new" (use the cursor to make icon-names visible).

You need to enter a number of data in the screen that opens now:

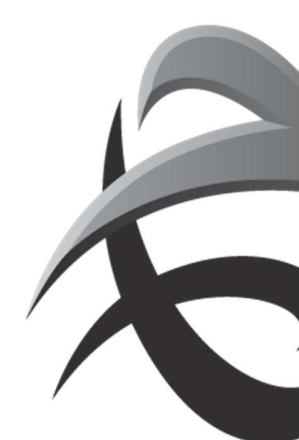

| Seneral             |                 |              |       |   |  |
|---------------------|-----------------|--------------|-------|---|--|
| Fruckingcompany:    | TRUCK           |              |       | 1 |  |
| Order Reference:    |                 | Load Status: |       |   |  |
| Container Number:   |                 | Quantity:    |       |   |  |
| linection:          |                 |              |       |   |  |
| mection.            | • IN            |              |       |   |  |
|                     | Oout            |              |       |   |  |
|                     | O Drive-Through |              |       |   |  |
| ontainer (Optional) | ]               |              |       |   |  |
| SO Code:            | Lengt           | h: Height:   | Type: |   |  |

- Select a terminal – this is important, because when you select the wrong terminal, you will have to start all over again.

### General:

- Order reference and / or container number (minimum 1 of both)
- Loading status V / L
- Number, if applicable
- Direction

# Container: <u>Only</u> complete "container" if you wish to check for ISO, length, etc.

Then click 'Apply' or 'Send'.

<u>Apply</u>: You will immediately get the opportunity to enter a new pre-notification. <u>Submit</u>: The data will be transferred to the terminal and you will return to pre-notification.

If an error has occurs, an error message will appear.

| Apply Submit | Cancel                                                                                                    |
|--------------|----------------------------------------------------------------------------------------------------|
|              | — 🕕 Input is not valid                                                                                                    |
|              | 40079 : Load status is mandatory for a non-<br>drive-through container.<br>40080 : Either order reference or container ID<br>must be filled out for a non-drive-through<br>container. |

Without error message, you will automatically return to the "Pre-notification list" screen.

The last created pre-notifications are always on top of the list. Look at the "pre-check" column to see if the status is OK or NOK. The content of the status message is listed in the "pre-check error" column (if there are multiple messages, double-click the line or use the "view" icon to consult the full content).

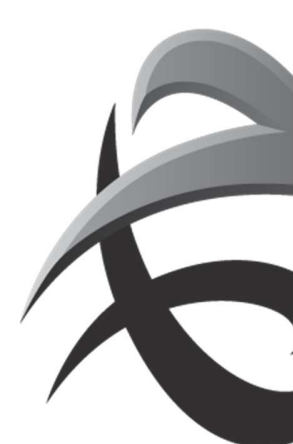

# 1.2 Create a visit

# Go to Truck – "Calls". Now, the list of the truck calls appears.

| Container        | ~      | TAR      | 4        |      |           |       |       | Call:          |         |          | Terr      | ninal: All Te         | rminals        | •             |
|------------------|--------|----------|----------|------|-----------|-------|-------|----------------|---------|----------|-----------|-----------------------|----------------|---------------|
| Vessel           | ~      | Driv     | er name: |      |           |       |       | License plate: |         |          | Driv      | er license:           |                |               |
| Travela          |        | From     | n:       |      |           |       |       | Until:         |         | 1        | Stat      | us: PRV,              | ANC            | •             |
|                  | $\sim$ | Dev      | iations: | 1    |           |       | -     |                |         |          |           |                       | Clear          | Soorah        |
| Calls            |        |          |          |      |           |       |       |                |         |          |           |                       | Glear          | Gearch        |
| Prenotifications | 1      |          |          |      |           |       |       |                |         |          |           |                       |                |               |
| Upload Status    |        | Sts      | TAR      | Call | Truck Com | Trm   | Gate  | Dev            | By Call | From TAR | Lic Plate | ETA                   | ATA            | Pre           |
| Lin              | 1540   | <b>R</b> | KVP5182  |      | TRUCK     | K1742 | K1742 |                |         |          |           | 5/29/2019 12:00:00 PM |                | OK            |
| Customs          | ~      |          | CGS332M  |      | TRUCK     | K1742 | K1742 |                |         |          |           | 5/29/2019 12:00:00 PM |                | OK            |
| Codes            | $\sim$ |          | XHR725W  |      | TRUCK     | K1742 | K1742 |                |         |          |           | 5/29/2019 2:00:00 PM  |                | OK            |
| Security         | $\sim$ |          | QSM9478  |      | TRUCK     | K1742 | K1742 |                |         |          |           | 5/29/2019 4:00:00 PM  |                | OK            |
|                  |        |          | XAJ845X  |      | TRUCK     | K1742 | K1742 |                |         |          |           | 5/29/2019 12:00:00 PM |                | OK            |
|                  |        |          | BYD226M  |      | TRUCK     | K1742 | K1718 |                |         |          |           | 5/29/2019 10:00:00 AM |                | OK            |
|                  |        |          |          |      |           |       |       |                |         |          |           |                       |                |               |
|                  |        | M        | 4 1      |      |           |       |       | -              |         |          |           |                       | Visible on the | e page: 1 - : |

To create a call, click on the icon "new" (the same here : use the cursor and the name of the icon becomes visible). Now, the next screen "New appointment" will open.

| Select a terminal K869 - Europa | Terminal (System:EUROPALITE) |  |
|---------------------------------|------------------------------|--|
|                                 |                              |  |
|                                 | ions                         |  |
| Appointment Reserva             |                              |  |
| pp.truck.co.:                   | RUCK                         |  |
| river name:                     |                              |  |
| river license:                  |                              |  |
| cense plate:                    |                              |  |
|                                 |                              |  |

This sheet consists of 2 tabs: "Appointment" and "Reservations". First select the terminal Then select the tab "Reservations".

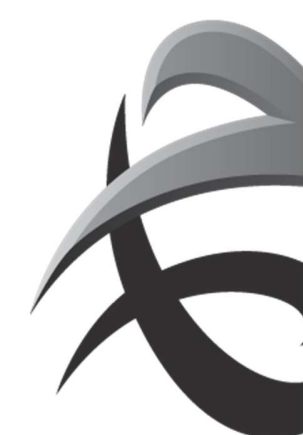

| sect a terminal | K869 - Europa Te | rminal (System:EUR | OPALITE) |        | •        |                                    |
|-----------------|------------------|--------------------|----------|--------|----------|------------------------------------|
| Appointment     | Reservation      | 15 Container       | Dùr      | Status | Brochock | Brachack DataTima Brachack Maccana |
|                 |                  |                    |          |        |          |                                    |
|                 |                  |                    |          |        |          |                                    |
|                 |                  |                    |          |        |          |                                    |
|                 |                  |                    |          |        |          |                                    |
|                 |                  |                    |          |        |          | 1                                  |
|                 |                  |                    |          |        |          |                                    |
|                 |                  |                    |          |        |          |                                    |
|                 | _                |                    |          |        |          |                                    |
| 1 9 4           | 1. 60            |                    |          |        |          |                                    |

Click on the icon ("add") and the list of the pre-notifications will appear, showing the containers that have not yet been assigned to a visit

| Orderreferentie:      |            | Co          | ontainer: |     |     | -   |       | Status:     | PRV      | •      | Precheck sts: Al       | L       |
|-----------------------|------------|-------------|-----------|-----|-----|-----|-------|-------------|----------|--------|------------------------|---------|
| TAR:                  |            | Ri          | chting:   |     |     |     | •     | ISO Code:   |          | •      |                        | Zoe     |
| Be <mark>drijf</mark> | Order Ref  | Container   | Richting  | V/L | ISO | Sts | Prech | eck PreGate | CheckDa  | Prech  | eck Error              | TAR     |
| TRUCK                 | 1          | CTRU4561256 | UIT       | v   | 1   | PRV | NOK   | 6-3-2015    | 10:54:45 | ERROB  | 11: Container is onbek |         |
| TRUCK                 |            | CTRU3322113 | UIT       | v   |     | PRV | NOK   | 6-3-2015    | 10:54:06 | 40033: | PIN code is ongeldig   |         |
| TRUCK                 | 1234567    | TEST2223332 | IN        | v   |     | PRV | OK    | 8-3-2015    | 10:39:13 |        |                        |         |
| TRUCK                 | 1234567    | TEST3334445 | IN        | v   |     | PRV | ОК    | 8-3-2015    | 10:39:12 |        |                        |         |
| RUCK                  | 1234567    | TEST555667  | IN        | v   |     | PRV | ок    | 8-3-2015    | 10:39:13 |        |                        |         |
| TRUCK                 | TST1234    | TEST1234568 | IN        | L   |     | PRV | ОК    | 8-3-2015    | 10:38:46 |        |                        |         |
| TRUCK                 | TST1234    |             | UIT       | L   |     | PRV | ок    | 8-3-2015    | 10:38:46 |        |                        |         |
| TRUCK                 | TST1234    |             | UIT       | L   |     | PRV | ОК    | 8-3-2015    | 10:38:45 |        |                        |         |
| TRAIN                 | 3078407290 |             | UIT       | L   |     | PRV | ок    | 8-3-2015    | 10:38:46 |        |                        | DAR882T |
| TRAIN                 | 3078407290 |             | UIT       | L   |     | PRV | OK    | 8-3-2015    | 10:38:46 |        |                        | DAR882T |

Click on the line of the container you wish to add (the yellow selection bar will shift) and click on OK. This line will appear in the field "reservations", now.

If you wish to combine several containers in this call, you can click on the + icon again.

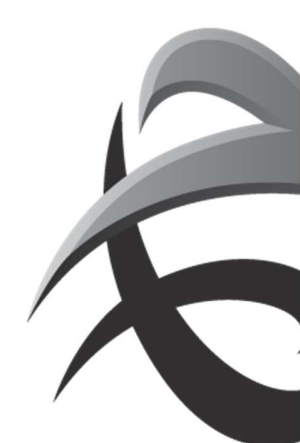

# Then select the tab 'Appointment'

| ssage | o Brochock More  |               |          |        |     | 1         |           |          |
|-------|------------------|---------------|----------|--------|-----|-----------|-----------|----------|
|       | e Freuneux messo | Precheck Date | Precheck | Status | Dir | Container | Order Ref | ick Comp |
|       |                  |               |          |        |     |           |           |          |
|       |                  |               |          |        |     |           |           |          |
|       |                  |               |          |        |     |           |           |          |
|       |                  |               |          |        |     |           |           |          |
|       | L                |               |          |        |     |           |           |          |
|       |                  |               |          |        |     |           |           |          |
|       |                  |               |          |        |     |           |           |          |
|       |                  |               |          |        |     |           |           |          |
|       |                  |               |          |        |     |           |           |          |

The name of your company has been entered and the only field that is mandatory is "appointment time".

| ePortal :. Truck :. New Appo | intment                                                        |       |             |
|------------------------------|----------------------------------------------------------------|-------|-------------|
| Select a terminal K913 - Noo | rdzee Terminal (System:NOORDZEETAMS)                           |       |             |
|                              |                                                                |       |             |
| The ETA field will           | only be enabled after you have added at least one reservation. |       |             |
| Appointment Reser            | vations                                                        |       |             |
| App.truck.co.:               | TEST                                                           |       |             |
| Driver name:                 |                                                                |       |             |
| Driver license:              |                                                                |       |             |
| License plate:               |                                                                |       |             |
| ETA:                         |                                                                |       |             |
|                              |                                                                | Apply | Submit Cane |

Click on the icon  $\overrightarrow{=}$  and choose the time when you come to the terminal.

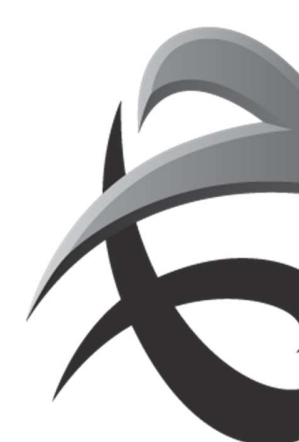

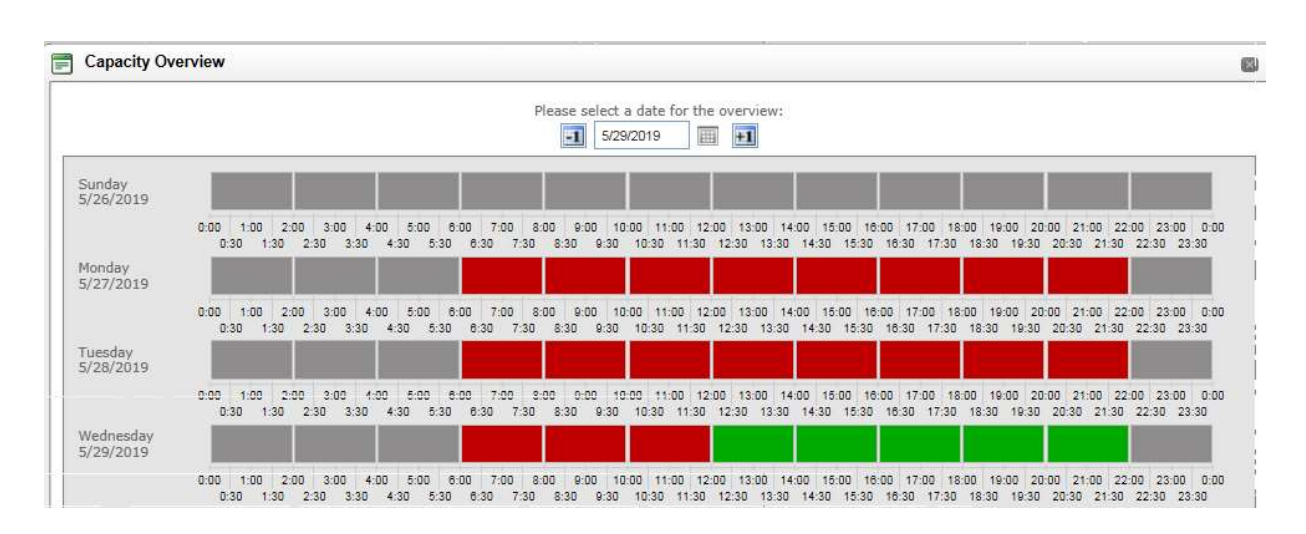

You can now click on "apply" or "send".

Apply: You continue to create another (or more) visit (s).

Send: You return to the Visits list and the announcement of your visit will be sent to the terminal.

| ociece a terminal     | K869 - Europa Term | iinal (System:EURO | PALITE) | •            |                       |                                              |             |
|-----------------------|--------------------|--------------------|---------|--------------|-----------------------|----------------------------------------------|-------------|
| Appointment           | Reservations       |                    |         |              |                       |                                              |             |
| ruck Comp             | Order Ref          | Container          | Dir S   | Status Prech | eck Precheck DateTim  | e Precheck Message                           |             |
| SE                    | ERROR              | ERRU1234567        | IN F    | RV NOK       | 5/31/2019 11:24:58 AM | Unit ERRU 123456 7: No order found with orde | er referenc |
| a <mark>. a.</mark> 6 | V a_               |                    |         |              |                       |                                              |             |
|                       |                    |                    |         |              |                       | Apply Submit                                 | Cancel      |

For Q869 and Q913, you need to accept that the credits will be reserved Confirm and you will receive a TAR as a confirmation. See detail list 'Visitors' in the next screen.

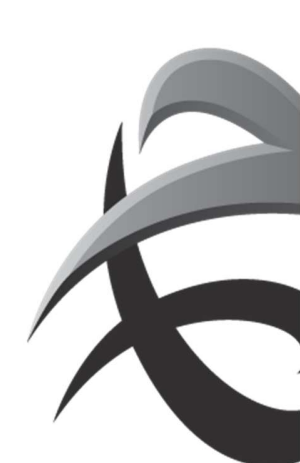

# **TAR – Truck Appointment Reference**

| Sts TAR     | Bezoel Truck Bedrijf | Trm  | Afw | Door Bezoek | <u>Van Afspraak Nummerplaat</u> | Voorziene aai     | <u>Aankomst</u> | Preche |
|-------------|----------------------|------|-----|-------------|---------------------------------|-------------------|-----------------|--------|
| ANC ZNAPME6 | CATE                 | K913 |     |             |                                 | 8-2-2010 6:00:00  |                 | NOK    |
| ANG WDNB1XZ | CATE                 | K913 |     |             |                                 | 5-2-2010 14:00:00 |                 | NOK    |
| ANC KE2UA2N | TEST                 | K913 |     |             |                                 | 5-2-2010 14:00:00 |                 | ок     |
|             |                      |      |     |             |                                 |                   |                 |        |

Your driver can enter this TAR at the automatic ticket offices of the terminal. The driver only needs to enter this TAR and will be shown the container(s) that you have selected for this visit If you want to review and / or edit the visit, select the relevant rule and double-click. You will see an overview of the visit and you can make adjustment

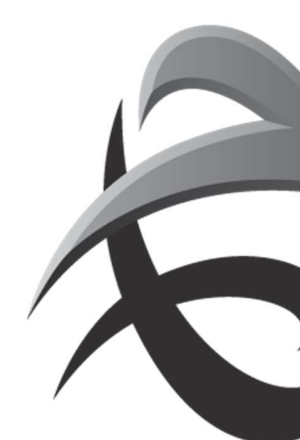

## <u> 2. EIR – Interchange</u>

With a simple click on the icon, you can get an EIR for a truck visit, which will be sent to your mailbox.

• Via TRUCK Calls:

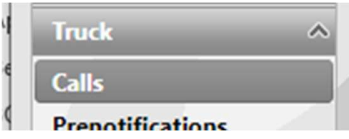

### Select status EXE:

| Actu<br>ruci<br>Best | :<br>ele<br>k.co.:<br>cuurder |      |               | 14    | Afsp.truck.co.:<br>Nummerplaat:                                                                                 |          |              | Best       | uurder          |         |                     |
|----------------------|-------------------------------|------|---------------|-------|----------------------------------------------------------------------------------------------------|----------|--------------|------------|-----------------|---------|---------------------|
| an                   | 1                             |      |               |       | Tot:                                                                                                    |          |              | Statu      | is:             | EXE     | •                   |
| Fwij                 | ikingen:                      |      |               | 33    |                                                                                                    |          |              |            |                 | Code    | Description         |
|                      |                               |      |               |       |                                                                                                    |          |              |            |                 | ALL     | All                 |
| ts                   | TAR                           | Bezo | Truck Bedrijf | Trm   | Afw                                                                                                    | Door Bez | Van Afspraak | Nummer     | Voorziene aa    | PRV,ANC | Truck<br>Appointmer |
| D                    | 1ED7QXM                       |      | DONS          | K913  |                                                                                                    |          |              |            | 22-12-2010 14:0 | PRV     | Provisional         |
| D                    | E3FWD91                       |      | CATE          | K913  | <u>Cisp</u>                                                                                                    |          |              | CATE6667   | 21-12-2010 17:0 | ANC     | Announced           |
| D.                   | ZV73BZM                       |      | CATE          | K913  | <list></list>                                                                                                   |          |              | DSDF666    | 22-12-2010 0:00 | MINU    | Announced           |
| D                    | VZJ5M3U                       |      | CATE          | K913  | <list></list>                                                                                                   |          |              | CATE666440 | 21-12-2010 23:0 | ACT     | Active              |
| đ                    | 2QQGBKD                       |      | CATE          | K913  | <list2< td=""><td></td><td></td><td>VRTEE000</td><td>21-12-2010 23:0</td><td>EXE</td><td>Executed</td></list2<> |          |              | VRTEE000   | 21-12-2010 23:0 | EXE     | Executed            |
| AL.                  | CAREDAV                       |      | CATE          | 100+2 | of Jacks                                                                                                    |          |              | CATERRA    | 21 12 2010 22-0 |         |                     |

### Click SEARCH:

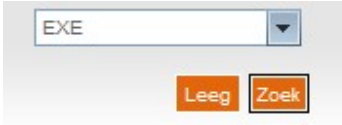

Select the preferred truck visit:

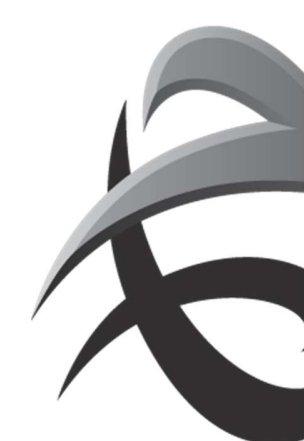

| TAR:<br>Besti<br>naar<br>Van:<br>Afwiji | uurder<br>n:<br>kingen: |        |               | ~      | Call:<br>Nummerplaat:<br>Tot: | 1<br>1<br>1<br>1<br>1<br>1 |              | Bestuurder<br>licentie:<br>Status: | EXE                                | -     |
|-----------------------------------------|-------------------------|--------|---------------|--------|-------------------------------|----------------------------|--------------|------------------------------------|------------------------------------|-------|
| Sta                                     | TAB                     | Bezoel | Truck Bedrijf | Itm    | Afw                           | Door Bezoek                | Van Afspraak | Nummerplaa                         | t Voorziene aar Aankomst           | Prech |
| 😭 EXE                                   | CKNRW4V                 | 9389   | ROADR         | K913   | 1                             |                            |              | WWT938                             | 7-10-2010 19:0 7-10-2010 19:3.     |       |
| 💫 EXE                                   | TOTHVES                 | 66818  | ROADR         | K1742  |                               |                            |              | YWT938                             | 7-10-2010 18:0 7-10-2010 18:5.     |       |
|                                         | KZ5H9PC                 | 18910  | RCADR         | K913   | Late sankomst (LA)            |                            |              | YWT938                             | 7-10-2010 13:0 7-10-2010 18:4      |       |
| R EXE                                   | ZUNWNEE                 | 8877   | ROADR         | K913   |                               |                            |              | 380CAJ                             | 7-10-2010 12:0 7-10-2010 12:5.     |       |
| EXE 🙀                                   | 4CG8ZV7                 | 36105  | ROADR         | K913   |                               |                            |              | YWT938                             | 6-10-2010 19:0 8-10-2010 18:1      | 1     |
| EXE OF                                  | YPONZZ1                 | 22144  | ROADR         | K913   |                               |                            |              | YWT938                             | 5-10-2010 18:0                     |       |
| EXE (EXE                                | RB2WTZF                 | 1405   | RCADR         | K913   | Late aankomst (LA)            |                            |              | YWT938                             | 5-10-0010 7:00:00:5-10-2010 8:17:6 | 6     |
|                                         | ACWHSSC                 | 99783  | ROADR         | K913   |                               |                            |              | YWTS38                             | 4-10-2010 19:0. 4-10-2010 19:4     |       |
| EXE 😡                                   | QW98WFB                 | 15940  | ROADR         | K1742  |                               |                            |              | THR318                             | 29-9-2010 12:0 29-9-2010 12:2      |       |
| R EXE                                   | LEVWPOD                 | 13919  | ROADR         | K1742  |                               |                            |              | THR318                             | 28-9-2010 19:0 28-9-2010 19:0      |       |
| EXE 🕼                                   | ELILIPEN                | 37753  | ROADR         | K1742  |                               |                            |              | THR318                             | 28-9-2010 14:0 28-9-2010 14:2      |       |
| EXE (                                   | 7672C1M                 | 32328  | RCADR         | K913   | SAR                           |                            |              | THR318                             | 27-8-2010 19:0 27-8-2010 19:5      |       |
| Status                                  | Çk                      |        | Visible on th | e page | 1 - 12                        |                            |              |                                    |                                    |       |

Klick on the icon EIR: The EIR will be sent to your mailbox:

| Or via EIR       |   |
|------------------|---|
| Truck            | ~ |
| Bezoeken         |   |
| Vooraanmeldinger | 1 |
| Upload Status    |   |
| EIR              |   |

Here you can enter a container number or a TAR code.

| ePortal :. Truck :. EIR |                |      |
|-------------------------|----------------|------|
| Geef een container num  | mer of TAR in. |      |
| Geef container nummer   |                | Zoek |
| TAR:                    |                |      |
| Selecteer een terminal  | Alle Terminals | •    |

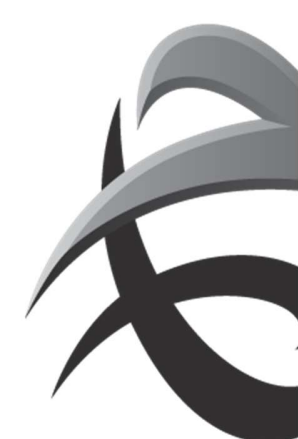

# 3. Mass Upload

Offers the possibility to register several pre-notifications and / or truck visits (max. 100) at the same time. Simultaneous input for multiple terminals is possible!

Creation of TAR (visit + pre-notification)? Enter an ETA (time) + number plate, if necessary.

If NO ETA is specified, the input will be processed as a PRE-NOTIFICATION.

You can "copy and paste" all data (terminal, container number, order, ...) from Excell, Word and/or mail.

Via Truck/calls

K913

Click on the icon

A name will be assigned to your upload list. Decide whether ePortal automatically assigns a reference (name) or enter a reference yourself. This is NOT a delivery / pick up reference, merely a name for bundling your "mass input". (Attention: do not forget to indicate the field of your choice. This is "ePortal generated" by default.)

Enter all data (move the mouse over the title to check the correct abbreviation).

- a. Enter the required *terminal*
- b. Go to the next entry field; the time bar will appear.

| Vervoers | maatschag  | opiji | [     | CRT          |               |          | Up    | load An | nuleren \ | Vissen |    |
|----------|------------|-------|-------|--------------|---------------|----------|-------|---------|-----------|--------|----|
| Referen  | tie:       |       |       | O ePortal ge | igenereerd    |          |       |         |           |        |    |
|          |            |       |       | 🕑 Eigen refe | rentie: EIGEN | REFERENT | E     |         |           |        |    |
|          | do, 16-6-2 | 2011  |       |              | vr, 17-6-2    | 011      | 1     |         | _         |        |    |
| 14       | 14:00      | 16:00 | 18:00 | do<br>20:00  | 6:00          | 8:00     | 10:00 | 12:00   | 14:00     | 16:00  | 18 |

- Enter the license plate (this is not a MANDATORY field)
- Enter the order or reference
- Enter the *container number*
- Enter the *charging status* (V / L)
- Enter the *direction* (IN / OUT / DT)
- Enter the *isocode (ISO) or the length (L), height (H) and type (T)* (these are not mandatory fields and can lead to unnecessary errors if used incorrectly).
- $\circ$  Complete the ETA field by clicking on the desired time slot (time bar).
  - Create TAR? Click on one of the time slots. Field ETA will be completed.
  - Registration PRE\_NOTIFICATION? Ignore the time bar. Field ETA remains blanc.

Example input: Results in 3xTAR (ETA = completed) and 2x PRE-NOTIFICATION

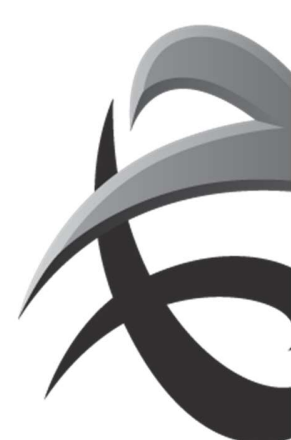

| ervoersmi                                                                            | aatschappij:                   | (                        | RT                                                                          |                                   |                           | Up                        | load       | Annules  | en W     | 'issen              |                        |
|--------------------------------------------------------------------------------------|--------------------------------|--------------------------|-----------------------------------------------------------------------------|-----------------------------------|---------------------------|---------------------------|------------|----------|----------|---------------------|------------------------|
| Referentie:                                                                          |                                | (                        | ePortal gegenere                                                            | erd                               |                           |                           |            |          |          |                     |                        |
|                                                                                      |                                | 0                        | Eigen referentie:                                                           | EIGEN                             | REFEREN                   | ITIE                      |            |          |          |                     |                        |
| <b>I</b>                                                                             |                                | Geli                     | eve een terminal e                                                          | n vervo                           | ersmaal                   | schappij in t             | e vullen   |          |          |                     | <b>F</b>               |
|                                                                                      |                                |                          |                                                                             |                                   |                           |                           |            |          |          |                     |                        |
| Terminal                                                                             | Nummerpl.                      | Order ref.               | Container                                                                   | <u>V/L</u>                        | Richt.                    | Pincode                   | <u>150</u> | Ŀ        | Н        | I                   | ETA                    |
| Terminal<br>K913                                                                     | Nummerpl.<br>DQN719            | Order ref.<br>TESTUPLOAD | Container<br>CATE0840071                                                    | <u>V/L</u>                        | Richt.                    | Pincode                   | ISO        | L        | H        | I                   | ETA<br>17-8-2011 14:00 |
| Terminal<br>K913<br>K869                                                             | Nummerpl.<br>DQN719            | Order ref.<br>TESTUPLOAD | CATE0840071                                                                 | <u>∨/L</u><br>∨<br>∨              | Richt.                    | <u>Pincode</u>            | <u>150</u> |          | <u>H</u> | I                   | ETA<br>17-8-2011 14:00 |
| Terminal<br>K913<br>K889<br>K889                                                     | Nummerpl.                      | Order ref.<br>TESTUPLOAD | Container           CATE0840071           CATE1420040                       | <u>v/L</u><br>v<br>v              | Richt.<br>IN<br>UIT<br>IN | Pincode                   |            | <u>L</u> | <u>H</u> | I<br> <br> <br>  DV | ETA<br>17-8-2011 14:00 |
| Terminal           K913           K869           K869           K869           K1742 | Nummerpl. DQN719 DQN719 DQN721 | Order ref.<br>TESTUPLOAD | Container           CATE0840071           CATE1420040           CATE1000400 | V/L ✓ ✓ ✓ ✓ ✓ ✓ ✓ ✓ ✓ ✓ ✓ ✓ ✓ ✓ ✓ | Richt.                    | Pincode           ••••••• |            | L<br>20  | <u>H</u> | I<br>DV             | ETA<br>17-8-2011 14:00 |

- Click on the field Upload . The data will be registered.
- The upload status list appears. If the upload takes too long, click on the next icon  $\widehat{\mathbb{R}}$
- The status will be displayed:
  - SUCCESSFUL upload (+number successful)
    - → No further action required. The pre-notification has been created.
  - WARNING! Pre-notification was created with notification of a
     Error message (e.g. order not known)
    - → Required action: check all the reported warnings (report) and
      - Make any necessary changes (via PRE-NOTIFICATIONS).
- ERROR! The pre-notification has NOT been processed.
  - Required action: enter the pre-notification again with the correct
     Data.
- Click on UPLOADSTATUS <sup>1</sup> to consult the REPORT.
- Click on the following field for further mass input: Nieuwe Upload
   Or click on the following field if input has been completed: Klaar

The created data appear in the list of pre-notifications and can be consulted/adjusted, this way.

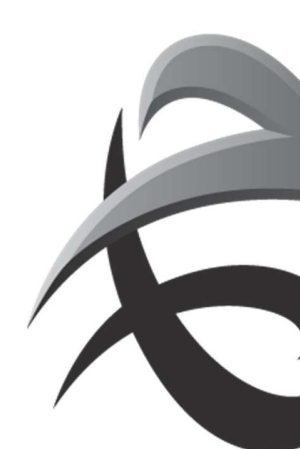

### 4. Activation of subscriptions

To be notified of any changes (e.g. status change of TAR OK <-> NOK or vice versa), interchanges, .. a tool has been developed through which you will be notified by mail. You can activate this functionality <u>yourself.</u> The use of the tool is completely voluntary and can be terminated at any time.

## Click on the functionality SECURITY - MANAGE MY PROFILE

| Details voor gebruiker abonnement |                       |    |
|-----------------------------------|-----------------------|----|
| Gebruikerenaam                    | ABONNEMENT            | *  |
| Geslachti                         | Map @ Vrouw*          |    |
| Voornaam:                         | ABON                  | *  |
| Tweede voornaam:                  |                       |    |
| Familienaam:                      | NEMENT                | *  |
| Bedrijf:                          | PSA                   | *  |
| Taal:                             | Nederlands (België)   | •* |
| E-mail:                           | ABONNEMENT@AB-MENT.BE | *  |
| Wachtwoord laatst gewijzigd op:   | 30 JAN 2015 16:35:59  |    |

# Click on the field SUBSCRIPTIONS

A new screen "SUBSCRIPTIONS" will appear:

| Subscriptions             |                 |              | ( |
|---------------------------|-----------------|--------------|---|
| Abonnementen voor gebruil | ker: abonnement |              |   |
| bonnee Naam 🔺             | Event Type      | Abonnee Type |   |
|                           |                 |              |   |
|                           |                 |              |   |
|                           |                 |              |   |
|                           |                 |              |   |
|                           |                 |              |   |
|                           |                 |              |   |
|                           |                 |              |   |

### Click on the icon NEW

Enter the right formula. Status changes for:

• ALL pre-notifications for your company

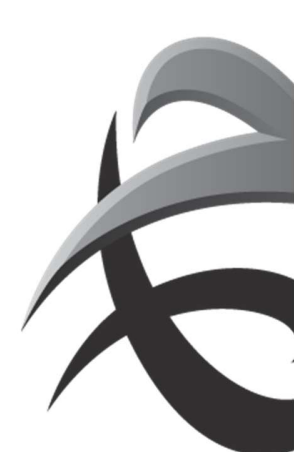

- Pre-notifications which you registered yourself
- Including EDI, thus, the pre-notifications created via XML-messages

| Settings                                                          |                                                                                      |                |                    |      |        |     |  |  |
|-------------------------------------------------------------------|--------------------------------------------------------------------------------------|----------------|--------------------|------|--------|-----|--|--|
| Abonnee Type:                                                     | USER                                                                                 |                |                    |      |        |     |  |  |
| Abonnee:                                                          | ABONNEMENT                                                                           |                |                    |      |        |     |  |  |
|                                                                   |                                                                                      |                |                    |      |        |     |  |  |
| Event Type:<br>Gelieve te kiezen                                  | Pregate check OK                                                                     | atuar          | •                  | ale  | lingen | dia |  |  |
| Event Type:<br>Gelieve te kiezen<br>zijn gemaakt doo              | Pregate check OK                                                                     | ntvan<br>fenk  | ▼<br>nger<br>kel c | nelo | dingen | die |  |  |
| Event Type:<br>Gelieve te kiezer<br>zijn gemaakt doo<br>O Bedrijf | Pregate check OK<br>n of u updates wilt on<br>or uw gehele firma of<br>Inclusief EDI | ntvar<br>f enk | ▼<br>nger<br>kel c | nelo | dingen | die |  |  |

Via 'event type', you can define which mailing you want to receive. Can be created for both status changes.

- PREGATE CHECK OK: in case of status change NOK to OK
- PREGATE CHECK NOK: in case of status change OK to NOK
- Send EIR: interchange will be sent via email, after closing of the visit
- Gate zone modification:

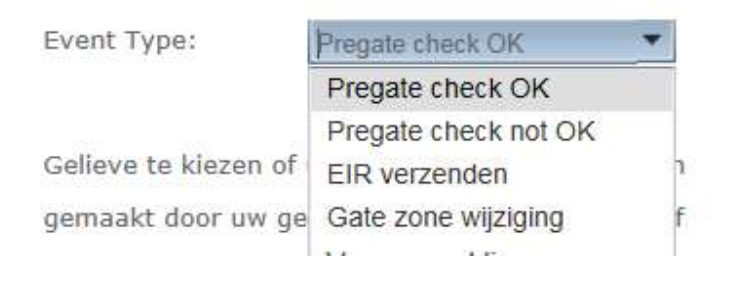

Exit the screen by clicking on the cross.

The home screen will reappear, then click SAVE to save the created data.

Of course there are several scenarios and many details that have not been addressed in these guidelines. For further information I refer to the manual TAMS.

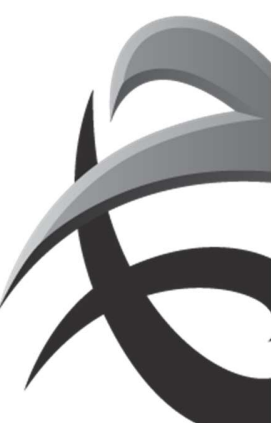